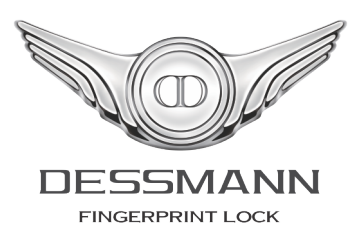

# **DESSMANN - FINGERPRINT LOCK**

User Guide V500 & S510 Version 1.5

# Contents

| 1 | Intro    | oduction                      | 3  |
|---|----------|-------------------------------|----|
|   | 1.1      | Packing List                  | 3  |
|   | 1.2      | Technical Data                | 4  |
| 2 | Proc     | duct Description              | 5  |
| 3 | Bas      | ic Instructions               | 6  |
| - | 3.1      | Batteries Setup               | 6  |
|   | 3.2      | System Start and Shutdown     | 6  |
|   | -        | 3.2.1 Start                   | 6  |
|   |          | 3.2.2 Shutdown                | 6  |
|   | <b>0</b> | ale Chavit                    | 7  |
| 4 |          | CK Start                      | 1  |
|   | 4.1      |                               | 0  |
|   |          |                               | 8  |
|   | 4.0      |                               | 8  |
|   | 4.2      |                               | 9  |
| 5 | Loc      | k Menu                        | 10 |
|   | 5.1      | Enter the System Menu         | 10 |
|   | 5.2      | Fingerprint Management        | 10 |
|   |          | 5.2.1 Add Fingerprint         | 10 |
|   |          | 5.2.2 Delete User             | 12 |
|   | 5.3      | Information                   | 12 |
|   |          | 5.3.1 Users Log               | 12 |
|   |          | 5.3.2 Storage                 | 12 |
|   |          | 5.3.3 Users List              | 13 |
|   | 5.4      | Settings                      | 13 |
|   |          | 5.4.1 Set Password            | 13 |
|   |          | 5.4.2 Set Time                | 13 |
|   |          | 5.4.3 Unlock Mode             | 14 |
|   |          | 5.4.4 Latch Function          | 14 |
| 6 |          | k Functions                   | 15 |
| U | 6 1      | Voice Guide                   | 15 |
|   | 6.2      | Alarm Functions               | 15 |
|   | 0.2      | 6.2.1 Illegal Intrusion Alarm | 15 |
|   |          | 6.2.2 Multi-attempts Alarm    | 15 |
|   | 63       | Batteries Low                 | 15 |
|   | 6.4      | Emergency Battery             | 16 |
|   | 6.5      |                               | 16 |
|   | 0.0      | 6.5.1 Close Position          | 16 |
|   |          | 6.5.2 Open Position           | 16 |
|   | 66       | Mechanical Key                | 17 |
|   | 6.7      | Factory Reset                 | 17 |
| 7 | Proc     | duct Warranty                 | 18 |
| • | C        | taat lle                      | 10 |
| ο | COU      |                               | 19 |

# Introduction

## 1.1 Packing List

Thank you for choosing a DESSMANN lock. The following accessories are provided in order to set up and use your smart lock:

| Item                 | Qty    | Item                 | Qty    |
|----------------------|--------|----------------------|--------|
| 01/ Lock Front Panel | 1 Pce  | 06/ Lock Accessories | 1 Set  |
| 02/ Lock Back Panel  | 1 Pce  | 07/ 1.5V Batteries   | 4 Pces |
| 03/ Lock             | 1 Pce  | 08/ Reset Stick      | 1 Pce  |
| 04/ Mechanical Key   | 3 Pces | 09/ Rubber Seal      | 2 Pces |
| 05/ User Guide       | 1 Book |                      |        |

Please check all of the above accessories are included in the box before installation. In case any of these items is damaged or missing, please contact us or your closest dealer. Make sure that the mechanical keys can operate the lock.

## 1.2 Technical Data

| Series    |                                      | Discovery                                               |  |
|-----------|--------------------------------------|---------------------------------------------------------|--|
|           | V500 - Front Panel (HxLxW)           | 300x70x24mm                                             |  |
|           | S510 - Front Panel (HxLxW)           | 320x70x30mm                                             |  |
|           | Back Panel Dimension (HxLxW)         | 300x70x27mm                                             |  |
| Lock      | Weather Resistant Body               | •                                                       |  |
|           | Locker Mechanism                     | •                                                       |  |
|           | Hidden Mechanical Lock               | •                                                       |  |
|           | Power Supply                         | 2 sets of 4 AA Batteries                                |  |
|           | Emergency Power Supply               | 9V Battery                                              |  |
|           | Durability                           | Lock Tested More Than<br>100,000 openings               |  |
| Intorfago | Screen                               | Dot-Matrix Screen                                       |  |
| Interlace | Keypad                               | 15 Buttons                                              |  |
|           | Main Opening Method                  | Fingerprint                                             |  |
|           | Alternative Opening Method           | Password, Mechanical Key                                |  |
|           | Fingerprint Capacity                 | 50 Fingerprints                                         |  |
| Functions | Password Capacity                    | 1 Password                                              |  |
|           | Time Display                         | •                                                       |  |
|           | Low Power Notification               | •                                                       |  |
|           | System Reset Button                  | •                                                       |  |
|           | Admin Authentication                 | Admin Fingerprint                                       |  |
|           | Admin Numbers                        | 10 Admins                                               |  |
|           | Registered User Identification       | By Name                                                 |  |
| Security  | Users Log-In Record                  | 512 entries                                             |  |
|           | Failed Fingerprint<br>Authentication | System Freeze for 3 Minutes<br>after 10 Failed Attempts |  |
|           | Failed Password Authentication       | System Freeze for 3 Minutes<br>after 5 Failed Attempts  |  |
|           | Save Data when System is<br>Down     | •                                                       |  |
|           | Wrapped Password                     | •                                                       |  |

Due to continuous improvements, we reserve the right to amend

any aspect of the above specifications without notice.

# **Product Description**

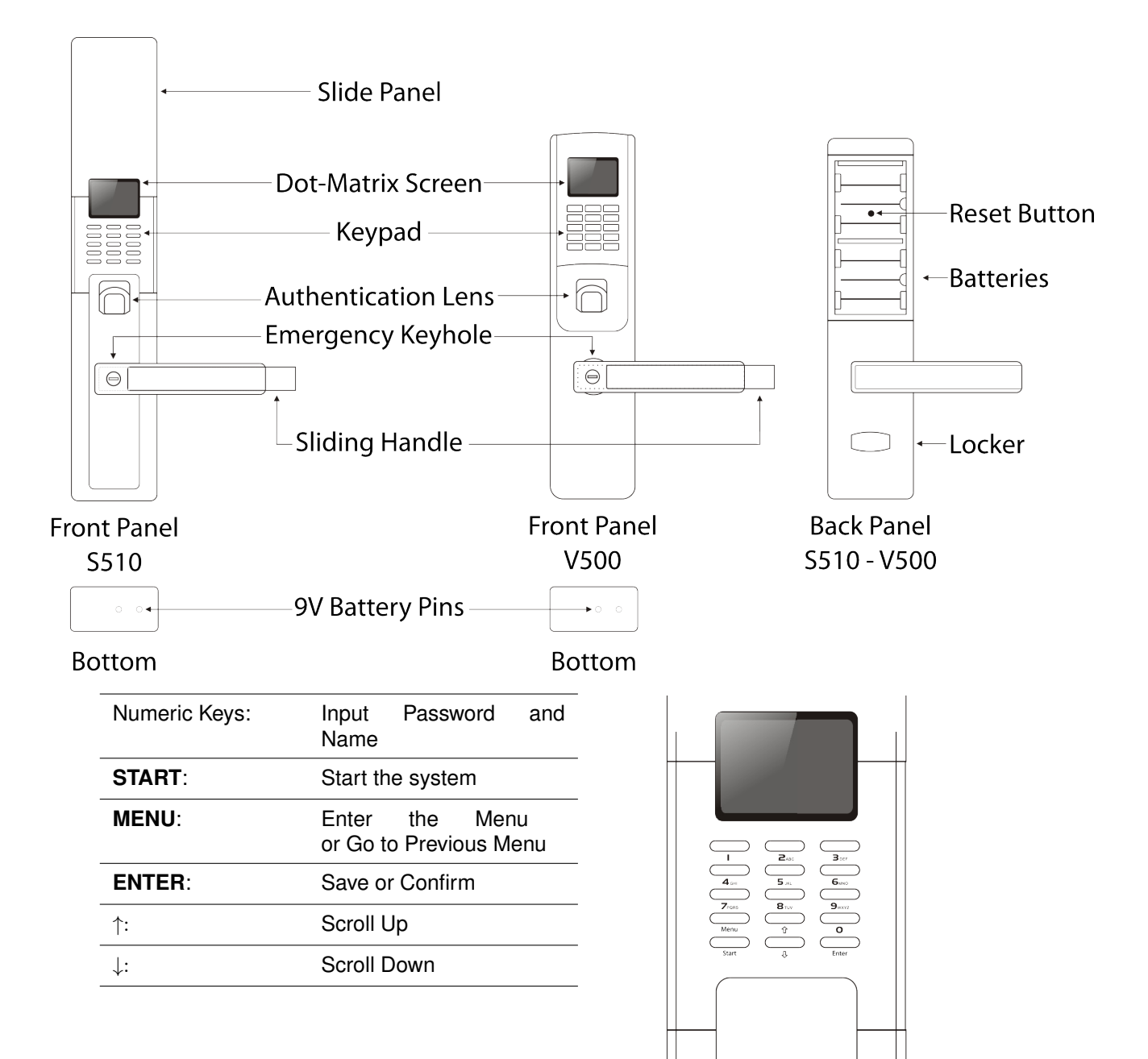

# **Basic Instructions**

### 3.1 Batteries Setup

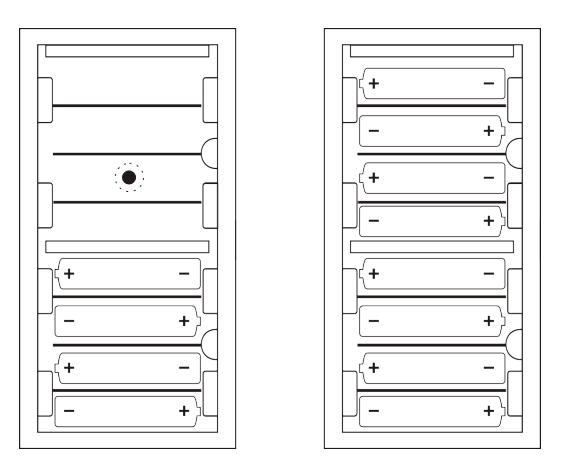

One set of 4 AA batteries or two sets of 4 AA batteries are required to power the lock.

## 3.2 System Start and Shutdown

#### 3.2.1 Start

Make sure the batteries are properly installed, then start the system as follows:

• Scan your fingertip at the authentication lens

OR

```
• Press ENTER
```

The screen will lighten up after system start

#### 3.2.2 Shutdown

System will automatically shutdown when not in use.

# **Quick Start**

| Functions |             | Operation                                  |  |
|-----------|-------------|--------------------------------------------|--|
| Enter     |             | 1/ Press START                             |  |
| Linton    | System Menu | 2/ Press MENU Twice                        |  |
|           |             | 3/ Enter Admin Fingerprint (Default: none) |  |
|           | Admin       | 1/ Enter System Menu                       |  |
|           |             | 2/ Select "1.FP Management"                |  |
|           |             | 3/ Select "1.Add FP"                       |  |
|           |             | 4/ Select "1.New Admin"                    |  |
| Now       |             | 5/ Scan Fingertip Twice                    |  |
| INEW      |             | 6/ Enter a Name. ENTER to Save             |  |
|           |             | 1/ Enter System Menu                       |  |
|           |             | 2/ Select "1.FP Management"                |  |
|           |             | 3/ Select "1.Add FP"                       |  |
|           |             | 4/ Select "2.New User"                     |  |
|           |             | 5/ Scan Fingertip Twice                    |  |
|           |             | 6/ Enter a Name. ENTER to save             |  |

### 4.1 Open the Door

#### 4.1.1 with Finger

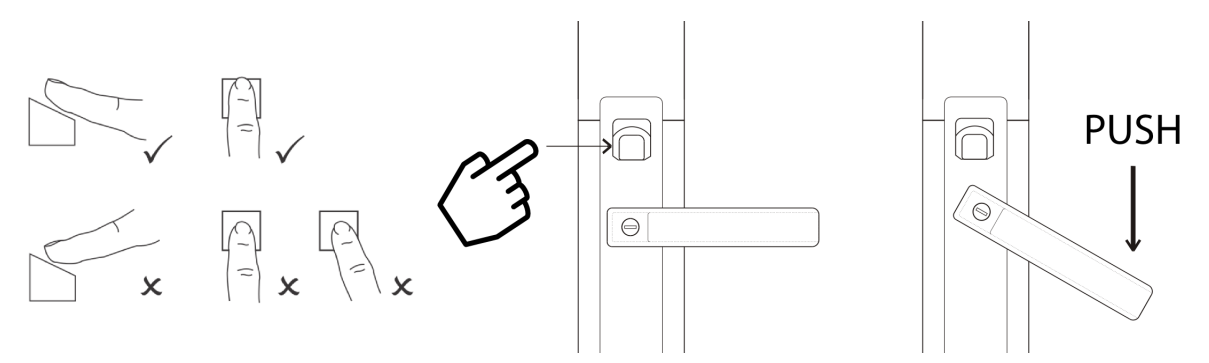

Scan your fingertip on the authentication lens. Push the handle.

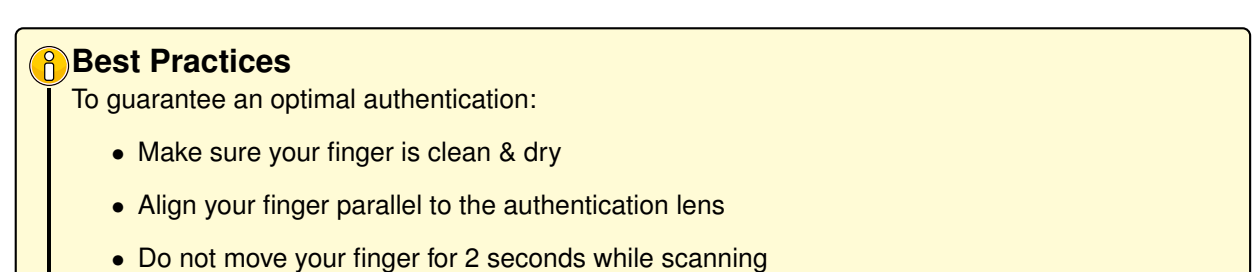

#### 4.1.2 with Password

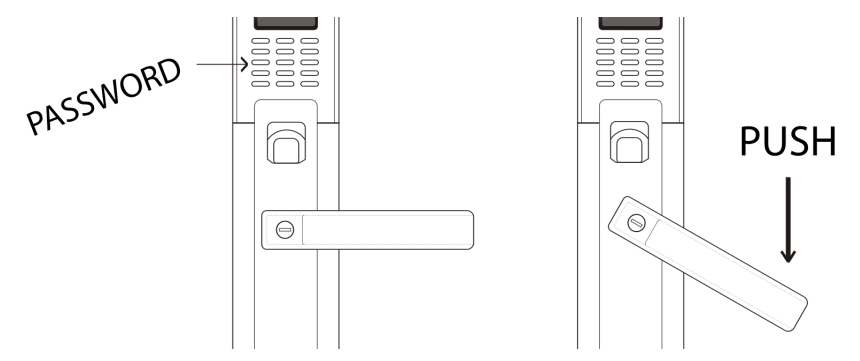

Enter password & press ENTER to unlock the door. Push the handle.

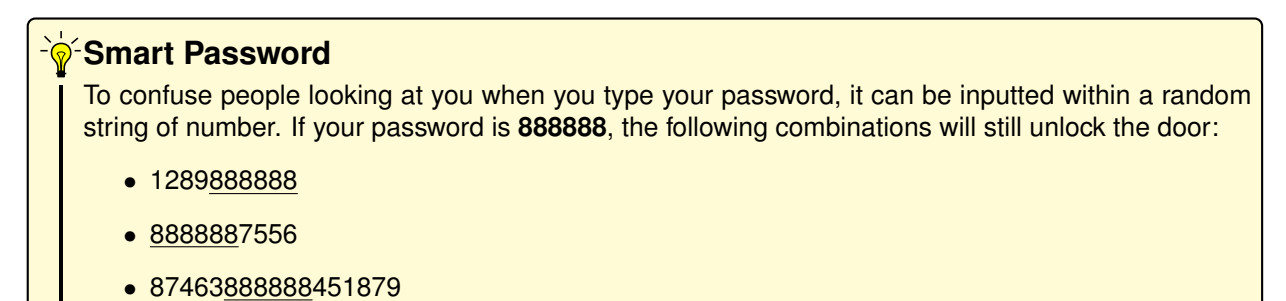

## 4.2 Close the Lock

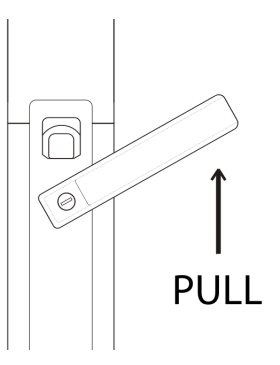

### Attention

To lock the door, you MUST pull the handle up. If not the door will not be locked.

# Lock Menu

DESSMANN lock management software let you easily manage your users. Browse with the arrows keys & press **ENTER** to confirm each step.

### 5.1 Enter the System Menu

System can only be managed with the admin fingerprint. Start system (3.2.1) and press **MENU** twice:

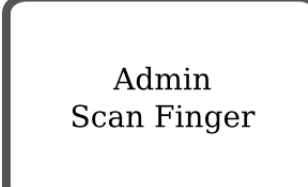

Scan admin fingerprint (default: none).

### 5.2 Fingerprint Management

- 1.FP Management
- 2.Information
- 3.Settings
- 4.Return

#### 5.2.1 Add Fingerprint

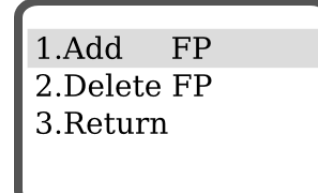

#### **New Admin**

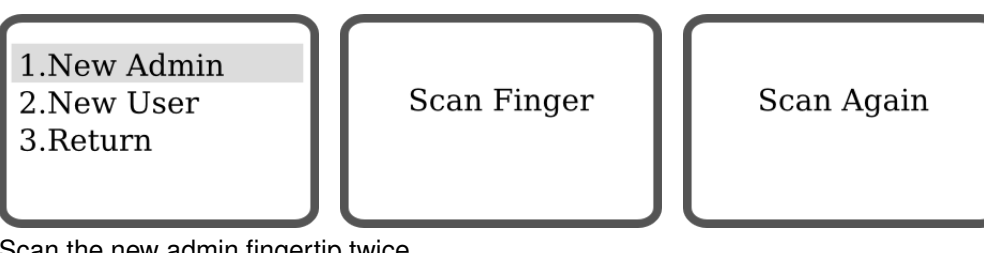

Scan the new admin fingertip twice.

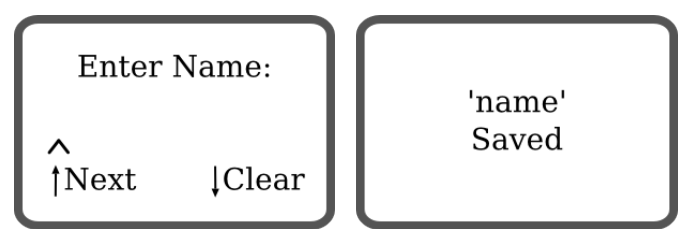

Enter a name for this admin using the keypad. The name can only have a maximum of 6 digits or characters. Press ENTER to confirm.

# Attention Pay special attention to the following: • The admins can manage the whole system, choose them carefully • Up to 10 admins can be registered in the system · Only a factory reset can delete admins from the system

• Use a distinctive finger for admin tasks & for everyday use

#### **New User**

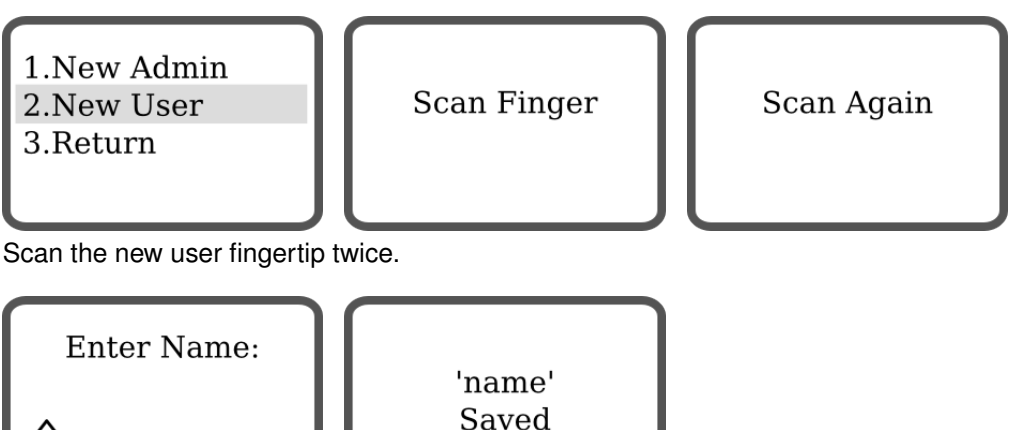

Enter a name for this user using the keypad. The name can only have a maximum of 6 digits or characters. Press ENTER to confirm.

#### Best Practices

[Clear

†Next

To ensure optimal results, register the same finger 2 to 3 times.

#### 5.2.2 Delete User

| 1.Add FP    |   | 1/2          |                |
|-------------|---|--------------|----------------|
| 2.Delete FP | Ш | Admin        | Steven         |
| 3.Return    |   | User<br>User | Rachel<br>Mark |

Select the user you want to delete with the arrows keys & press **ENTER** to confirm. <u>Note:</u> Admin cannot be deleted.

### 5.3 Information

- 1.FP Management
- 2.Information
- 3.Settings
- 4.Return

#### 5.3.1 Users Log

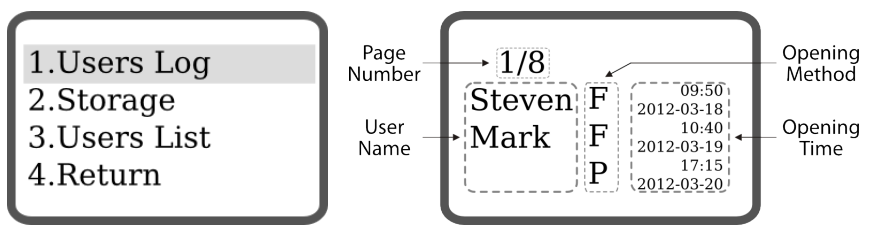

Users log informs you about:

- User Name
- Opening Method
  - **F** for Fingerprint (Fingerprint Only Selected)
  - R for Fingerprint (Fingerprint OR Password Selected)
  - P for Password (Fingerprint OR Password Selected)
  - A for Fingerprint & Password
- Opening Time

Change page with the arrows keys & press ENTER to exit.

#### 5.3.2 Storage

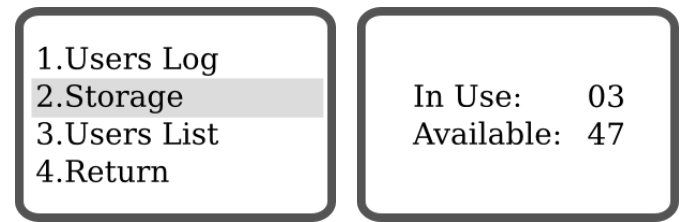

Storage informs you about how many users are registered in the system and how many new users can be enrolled. Press **ENTER** to exit.

- In Use Total of fingerprint already allocated
- Available Total of fingerprint available to register new users

#### 5.3.3 Users List

| 1.Users Log  | 1/2   |        |
|--------------|-------|--------|
| 2.Storage    | Admin | Steven |
| 3.Users List | User  | Rachel |
| 4.Return     | User  | Mark   |
|              |       |        |

Users list informs you about registered user in the system. Change page with the arrows keys & press **ENTER** to exit.

## 5.4 Settings

- 1.FP Management
- 2.Information
- 3.Settings
- 4.Return

#### 5.4.1 Set Password

| 1.Set Password<br>2.Set Time<br>3.Unlock Mode<br>4.Latch Function | Enter 6 Bits<br>Last Password:<br>– |
|-------------------------------------------------------------------|-------------------------------------|
| 3.Unlock Mode<br>4.Latch Function                                 | -                                   |

Enter the last password in use and press ENTER. (Default: 888888)

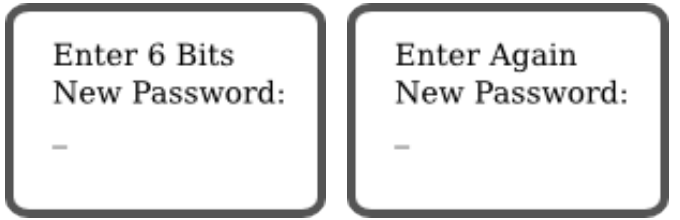

Enter the new password (must be 6 digits, no more, no less), press **ENTER**, confirm it again, press **ENTER**.

#### 5.4.2 Set Time

We recommend you to properly set the time to fully enjoy all the functions of your lock.

1.Set Password 2.Set Time 3.Unlock Mode

**4.Latch Function** 

Set Time 10:21:25 2012/03/30

Change the values with the keypad. Press **ENTER** to confirm.

#### 5.4.3 Unlock Mode

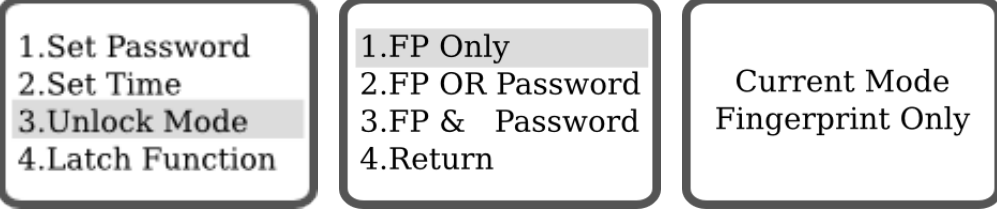

There are 3 modes offered by DESSMANN lock to open the door:

- Fingerprint Only Identification with fingerprint only
- Fingerprint OR Password Identification with either fingerprint OR password
- Fingerprint AND Password Identification with fingerprint AND password

#### 5.4.4 Latch Function

Latch function let you deactivate your lock, so your door can always be opened.

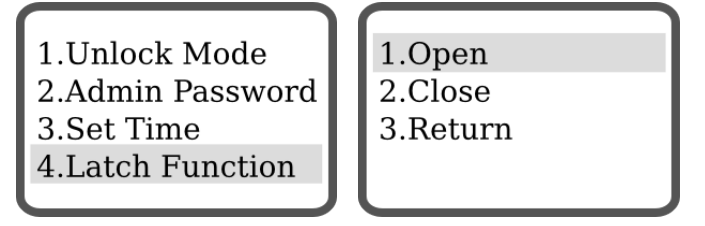

- Open Your lock will always be opened, you will not need to scan your fingertip or enter your password to open the door.
- Close Your lock will function normally. You will need to scan your fingertip or enter your password to open the door.

# **Lock Functions**

### 6.1 Voice Guide

A voice will guide the user when using the lock. This function cannot be de-activated.

### 6.2 Alarm Functions

#### 6.2.1 Illegal Intrusion Alarm

If an illegal intrusion occurs, such a thief trying to pick-lock your door, the following will be displayed:

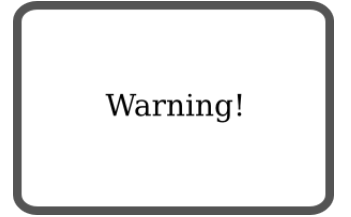

#### 6.2.2 Multi-attempts Alarm

After 10 failed fingerprint authentications or 5 failed password authentications, the system will freeze for 3 minutes.

Too Many Errors Try Again Later

### 6.3 Batteries Low

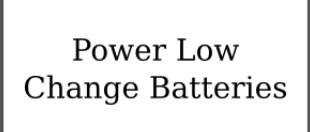

• When the batteries are low, the lock will inform you about it & a warning message will be displayed every time your open the door.

- The lock will still operate for about 250 times after the first warning. To keep on operating your lock, replace the batteries as soon as possible.
- Check the system time after batteries replacement, because time information will be stored only for 2 days without power (require 24H of battery use first).
- Recycle the used batteries according to the related laws and regulations of your country.

## 6.4 Emergency Battery

In case the lock runs out of battery. You can power the system with a 9V battery.

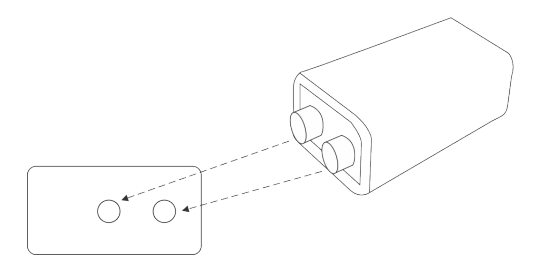

Just plug a 9V battery on the 2 pins located below the front panel and you can operate your lock as usual. Don't forget to change your batteries afterward.

### 6.5 Locker Function

#### 6.5.1 Close Position

When the locker is in the close position, nobody can open the door from outside (either with Fingerprint, Password or Mechanical Key).

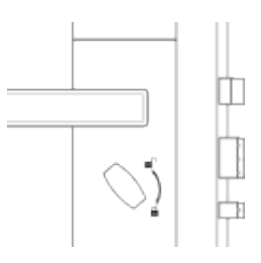

#### 6.5.2 Open Position

When the locker is in the open position, the door can be opened from the outside (either with Fingerprint, Password or Mechanical Key).

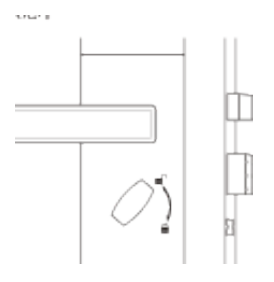

## 6.6 Mechanical Key

In case of system failure or damage, the lock can still be opened with a key. The keyhole is located inside the handle. To open the handle slide, grasp the handle the same way you would to open the door. Press the button situated below your little finger. It will automatically open the handle slide.

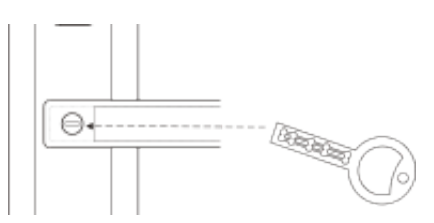

We advise you to leave the keys outside of your house, so you can get one of them in case of emergency.

### 6.7 Factory Reset

To delete all datas stored in the lock, proceed to a factory reset:

- 1. Open the battery cover, leave one set of 4 batteries and take one single battery out
- 2. Keep press Reset Button with the Reset Stick and re-install the battery

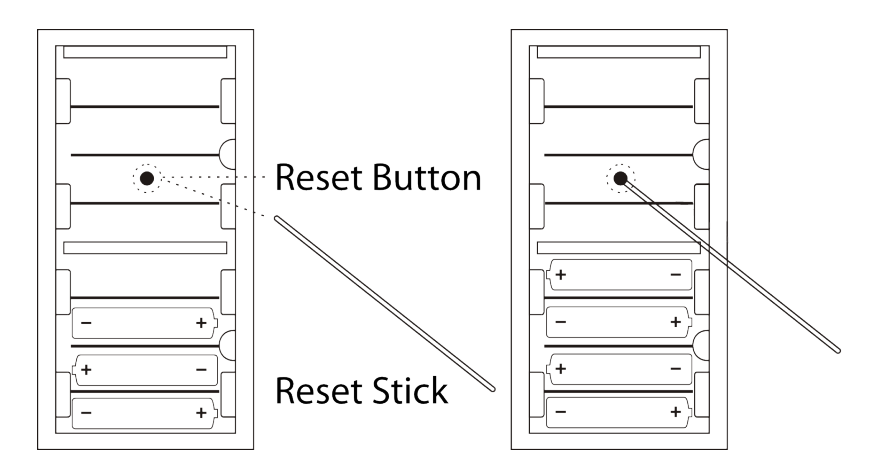

3. "Factory Reset?" will display on the screen, press ENTER to confirm. Factory settings are restored.

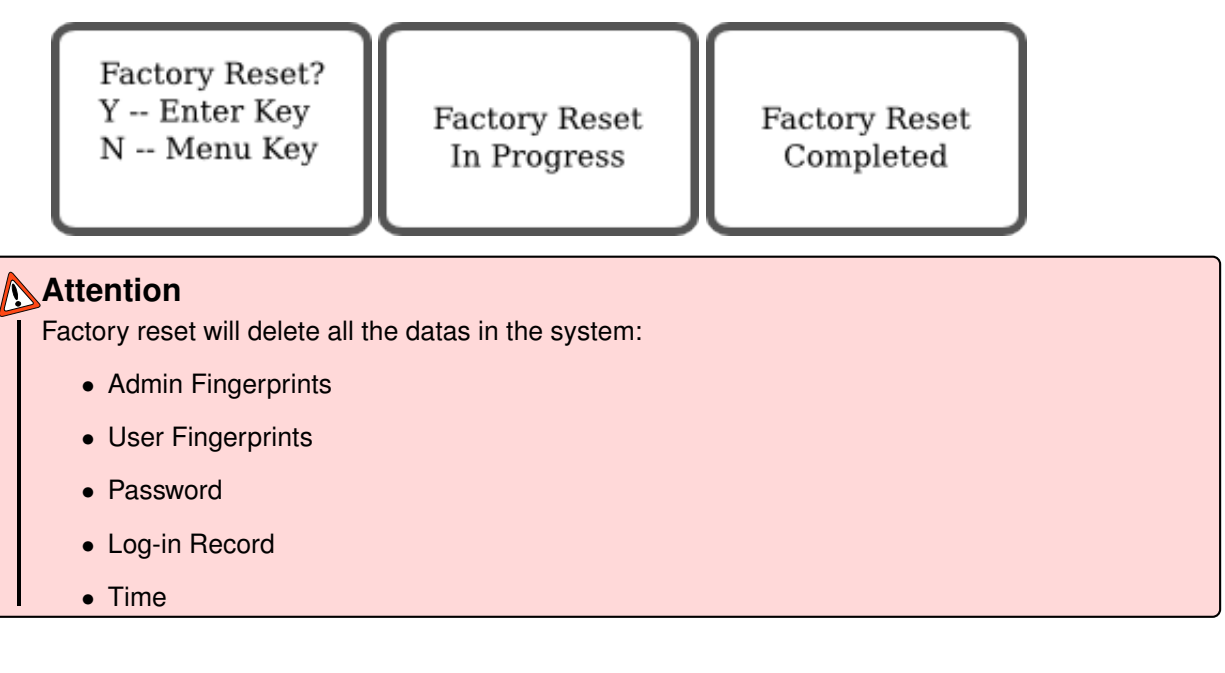

# **Product Warranty**

DESSMANN warrants to the original purchaser that the hardware product shall be free from defects in material and workmanship for twelve (12) months from the date of purchase.

If a defect covered by this warranty occurs during this warranty period, DESSMANN or a DESSMANN AUTHORIZED REPAIR CENTER will repair the defective hardware product or component, free of charge. The original purchaser is entitled to this warranty only if the date of purchase is registered at point of sale or the consumer can demonstrate, to DESSMANNs satisfaction, that the product was purchased within the last 12 months.

#### SERVICE AFTER EXPIRATION OF WARRANTY

Please try our website at www.dessmannlock.com or call the Consumer Assistance Hotline at 0086-40060-00028 for troubleshooting information and/or referral to the nearest DESSMANN AUTHORIZED REPAIR CENTER. In some instances, it may be necessary for you to ship the complete product, FREIGHT PRE-PAID AND INSURED FOR LOSS OR DAMAGE, to the nearest service location. Please do not send any products to Dessmann without contacting us first.

#### WARRANTY LIMITATIONS

THIS WARRANTY SHALL NOT APPLY IF THIS PRODUCT:

- 1. IS MODIFIED OR TAMPERED WITH
- 2. IS DAMAGED BY NEGLICENCE, ACCIDENT, UNREASONABLE USE, OR BY OTHER CAUSES UNRELATED TO DEFECTIVE MATERIALS OR WORKMANSHIP
- 3. HAS BEEN ASSEMBLED OR DISASSEMBLED, REPAIRED OR INSTALLED WITHOUT PERMIS-SION
- 4. HAS BEEN DAMAGED BY THE BATTERIES
- 5. AS HAD THE SERIAL NUMBER ALTERED, DEFACED OR REMOVED.

ANY APPLICABLE IMPLIED WARRANTIES, INCLUDING WARRANTIES OF MERCHANTABILITY AND FITNESS FOR A PARTICULAR PURPOSE, ARE HEREBY LIMITED IN DURATION TO THE WARRANTY PERIODS DESCRIBED ABOVE (12 MONTHS). IN NO EVENT SHALL DESSMANN BE LIABLE FOR CONSEQUENTIAL OR INCIDENTAL DAMAGES RESULTING FROM THE BREACH OF ANY IMPLIED OR EXPRESS WARRANTIES.

# **Contact Us**

#### Maintenance, Repair & Operations

Tel: +86 571 8711 9266 Fax: +86 571 8711 9299 Mail: mro@dessmannlock.com www.dessmannlock.com